# Zoomの使い方

パソコンで接続される方

パソコン

 記動前の準備 1-1 | 招待ZoomURLをクリック 1-2 Zoomをダウンロード 2 インストール 2-1 Zoomをインストール **3** Zoomの起動 3-1 | Zoomを起動 3-2 | 名前、パスコード入力 4 起動後の設定 4-1 | ビデオ設定 4-2 オーディオ設定 4-3 | 画面の見方と操作

## Zoomを利用するまでの主な流れ

Zoomはソフトがなくても利用ができます。 ただし、動作を安定させるために、 ソフトウェアを入手して利用する流れをご紹介します。

本資料では、ID登録等を行わず、招待されたZoomミーティングに 参加するまでの方法をご紹介いたします。

すでにインストール済みの方は、③以降をご確認ください。

パソコン

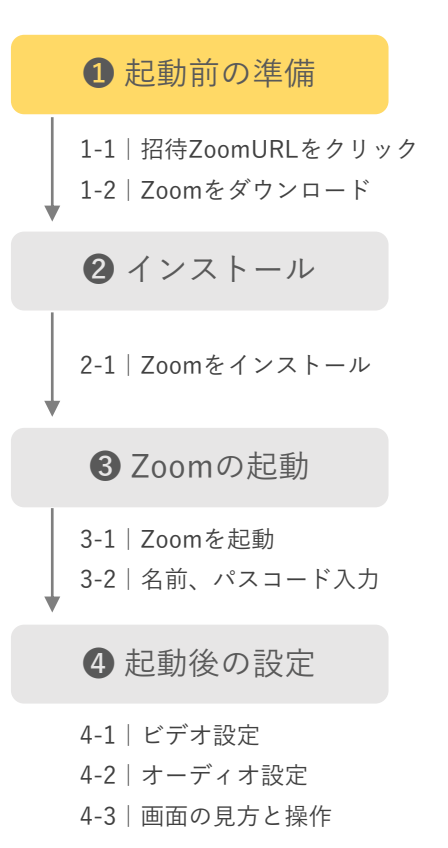

#### STEP1-1 | 招待メール内のZoomURLをクリック

ミーティング主催者から Zoom ミーティング招待状のメールが届いたら メール本文中のZoomのURLリンクをクリックします。

> 京大レジトレ!運営事務局です。 明日のレジトレ!オンライン説明会の日時、 および配布資料をこのメールに添付しております。 ご確認ください。以下、リマインドになります。

レジトレ! 説明会のご案内 受信トレイ×

【日時】 7月1日 (金) 09:00~10:00

事前にZoomのウェブサイト <u>https://zoom.us</u> からサインアップをお願いします。 当日は5分前までに、下記のリンクよりミーティングルームにアクセスしてください。

Zoomミーティングに参加する https://zoom.us~~~~~ (もし可能でしたら、Zoomとでのご自身の登録名前をメールアドレスの最初の4文字に変更ください。) 方が一説明会開始後5分を過ぎてもZoomにアクセス出来ない場合は、改めて別日程にて説明会の調整をさせていただきます。

パソコン

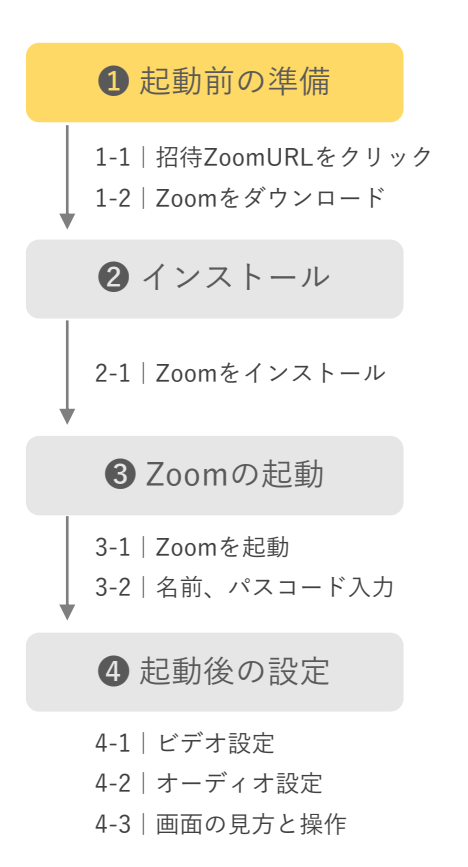

## STEP1-2 Zoomをダウンロード

メール本文中のZoomのURLリンクをするとブラウザが自動的に起動します。 その後、ページ内にある「今すぐダウンロードする」をクリックします。

| Zoom は、当社のウェブサイトで Cookie および×<br>類似技術を使用しています。 プライバシー ス | 2000m         Material 200737-52-248.08168648702           4         To           1         Media anna 1616(1977948078888104.07791081           1         Media anna 1616(1979948078888104.07791081 |   |
|---------------------------------------------------------|----------------------------------------------------------------------------------------------------|---|
| すべての COOKIE を受け入れる                                      | ブラウザが表示しているダイアログのzoomusを聞くをクリックしてください<br>ダイアログが表示されない場合は、以下のス <b>ーティングを起き</b> ぐりックしてく<br>ださい。<br>エーティンプを起                                                                                           |   |
| Cookie の設定                                              | 2000 ライアントモインストームしてい、1・0 ですタア・タアくゲランロードする<br>2000 ライアント YBBU PBE L (1) メデオ・アン・アン・アン・ロール・ロール<br>Copy of 2020 Door Volus Lenn-Anniel New York Party Party                                             |   |
| COOKIEの設定画面が表示される場合は                                    | この画面が表示されたら                                                                                                    |   |
| 「すべてのCOOKIEを受け入れる」を                                     | 「今すぐダウンロードする」                                                                                                    | ŧ |
| 押してください。                                                | 押してください。                                                                                                    |   |

パソコン

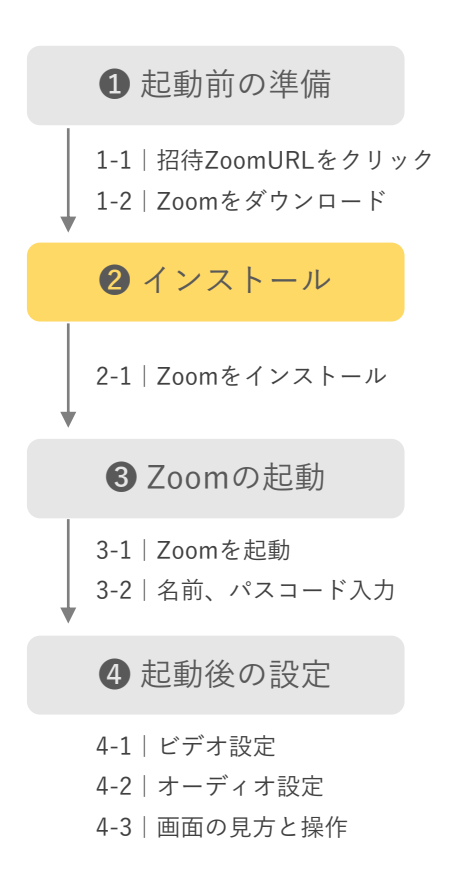

## STEP2-1 Zoomをインストール

ダウンロードした「ZoomInstaller.exe」をクリックしてインストールを行います。 インストールする際、ダイアログが表示される場合「はい」を押します。

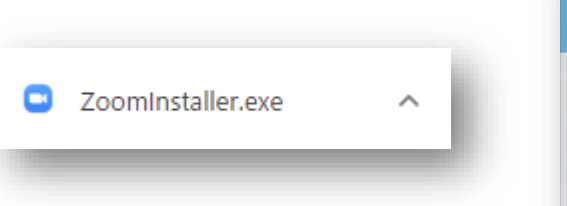

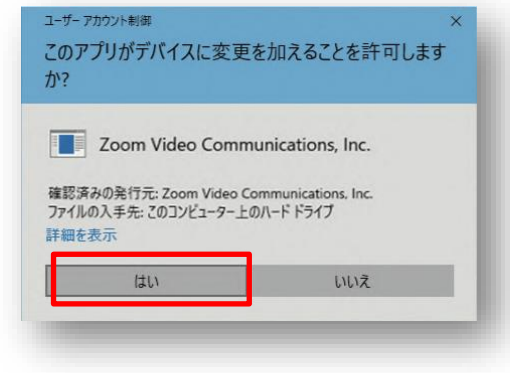

パソコン

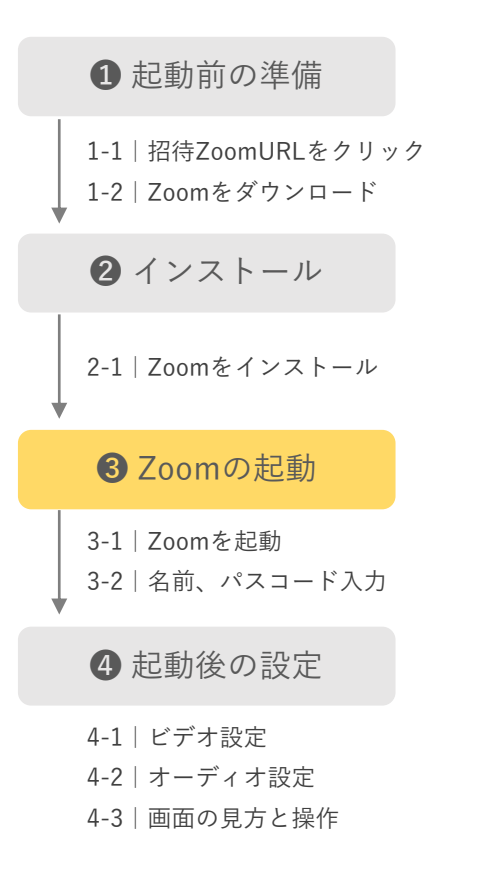

## STEP3-1 Zoomを起動する

Zoomインストール後、招待されたZoomのURLをクリックすると この画面が表示されます。表示された「ミーティングを起動」を押します。

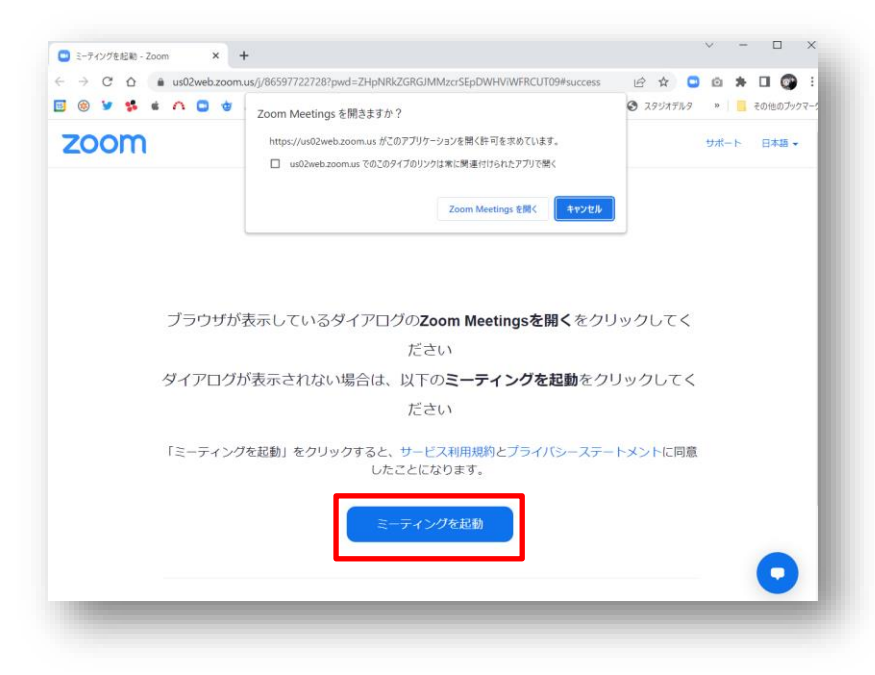

パソコン

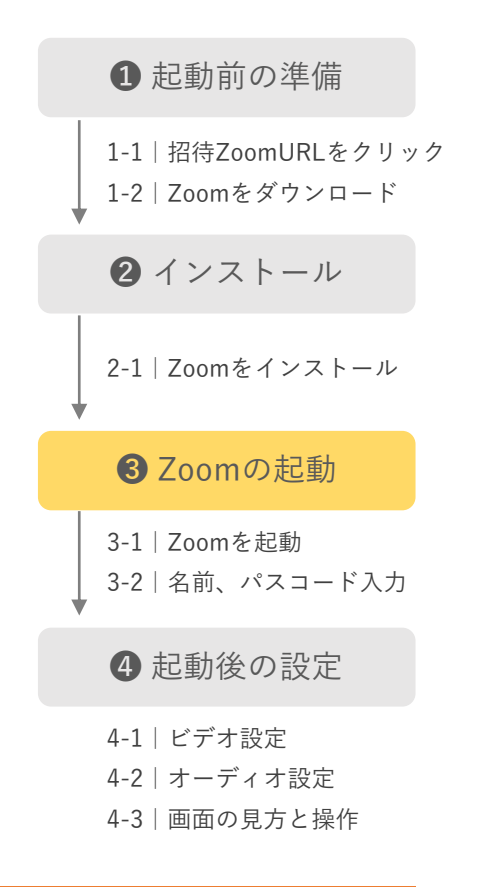

## STEP3-2 名前を入力して入室を待機する

ミーティング起動後、名前入力とパスコード欄が表示される場合は、 入室した際に表示される名前を入力して「ミーティングに参加」を押します。

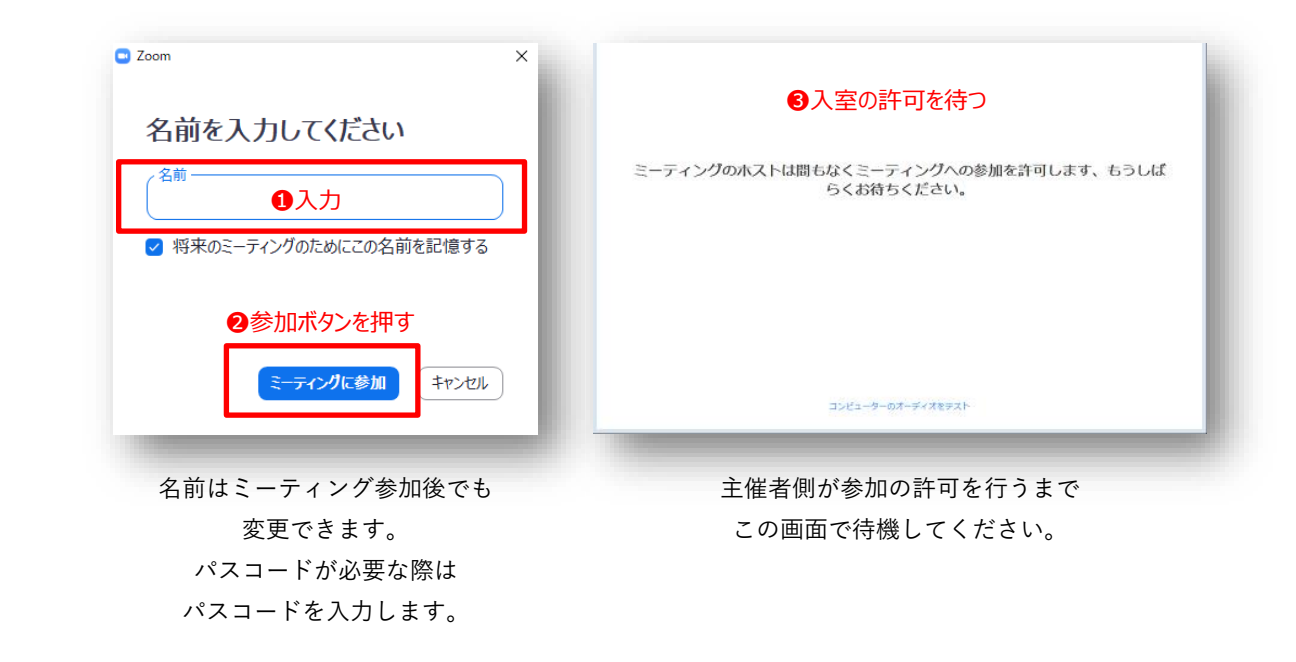

パソコン

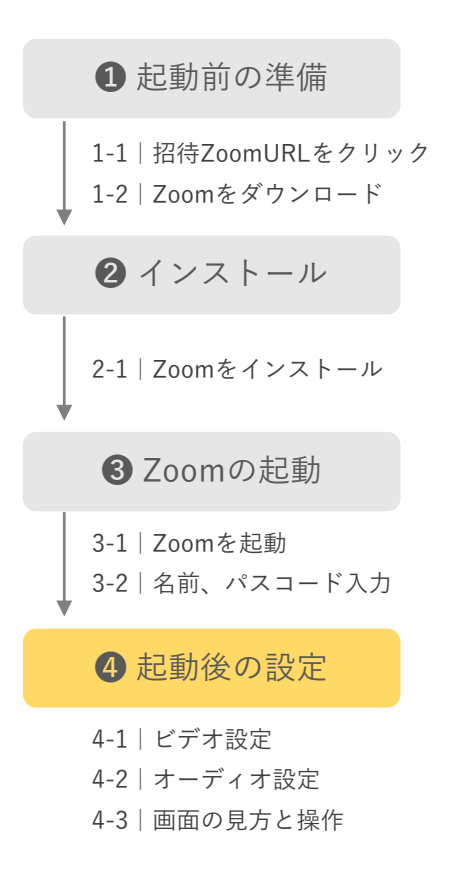

## STEP4-1 | 起動後のビデオ設定

ミーティングの入室前にビデオ(カメラ)の設定を行います。 「ビデオ付きで参加」を押すとビデオ通話の状態でミーティングに参加します。

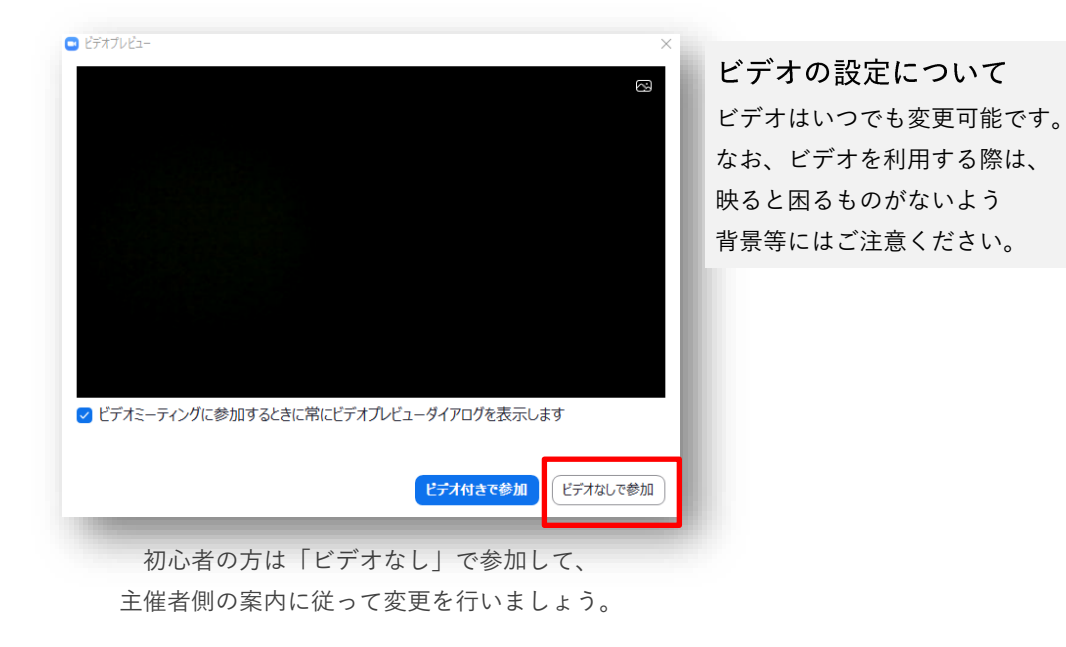

パソコン

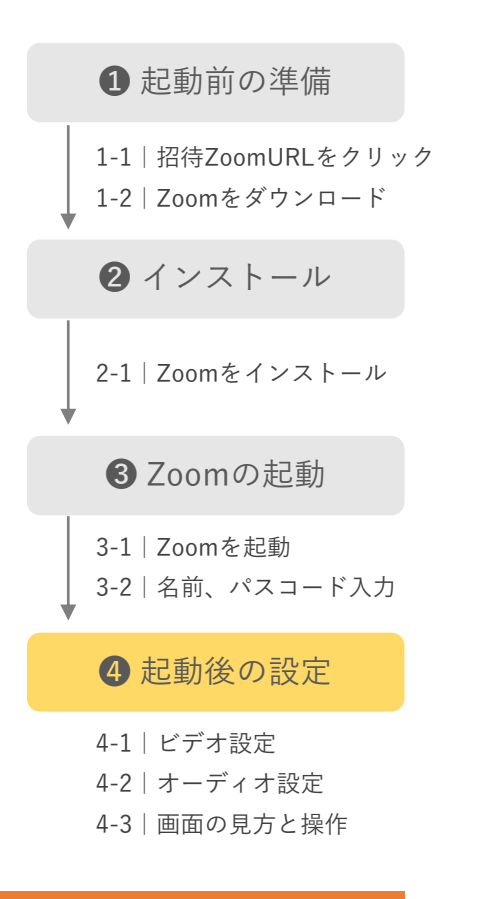

## STEP4-2 | オーディオ設定について

ミーティングの入室前に音声とマイクの接続設定を行います。 この画面が表示されたら「コンピュータでオーディオに参加」を押します。

| <ul> <li>どのようにオーディオ会議に参加しますか?</li> <li>電話で参加</li> </ul> | ×<br>コンピューターのオーディオ                |
|---------------------------------------------------------|-----------------------------------|
| <b>コンビューターで</b> ス<br>コンビューター オ                          | <mark>オーディオに参加</mark><br>ーディオのテスト |
|                                                         | ニコンピューターでオーディオに参加                 |

パソコン

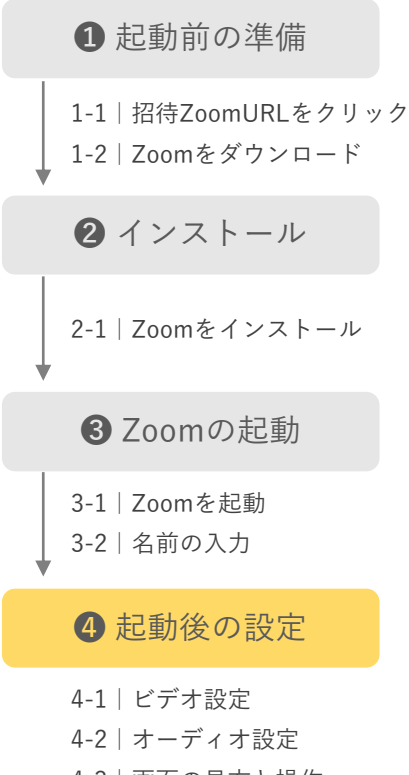

4-3 | 画面の見方と操作

## STEP4-3 | ミーティング画面の見方と操作

ミーティングに入るとこのような画面が表示されます。ビデオが停止状態の場合、 主催者側とあなたの設定した名前が表示されます。

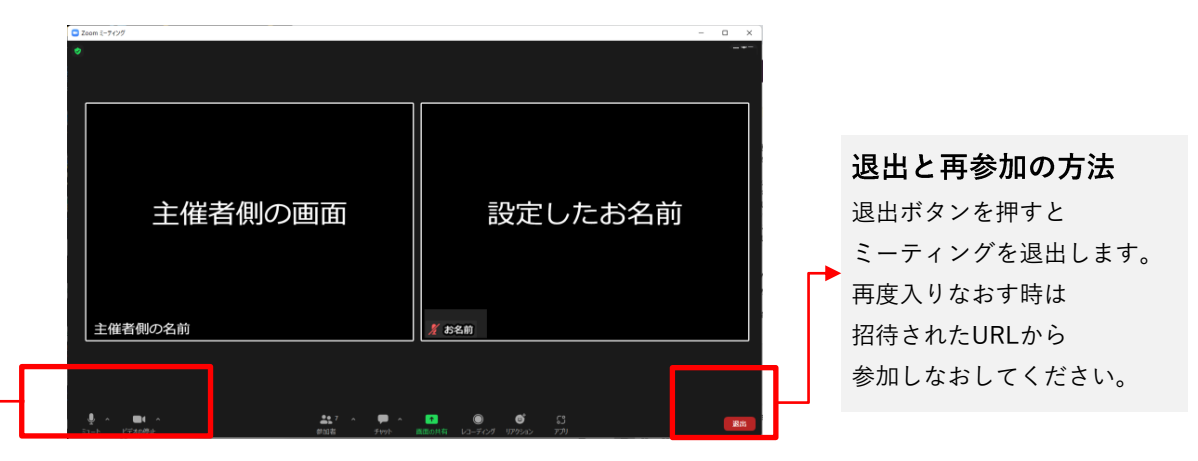

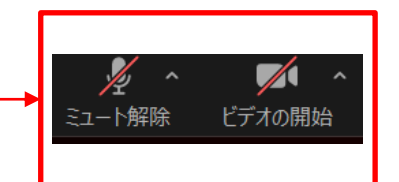

マイクは「ミュート」、ビデオは停止にしておきましょう 画面左下に、マイクとビデオの設定があります。クリックすると 状態を切り替えられます。主催者側から指示がない限り、 左のアイコン表示になるようにしましょう。

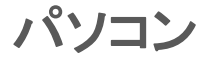

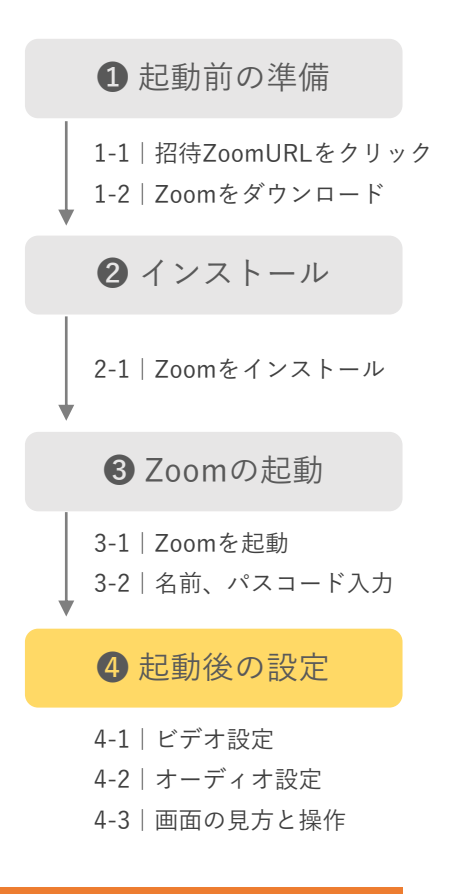

## STEP4-4 | 音が聞こえない、マイクが使えない場合

ミーティングの画面左下にある「オーディオ」アイコンをタップします。 すると、「4-2 | オーディオ設定」と同じ操作が求められます。

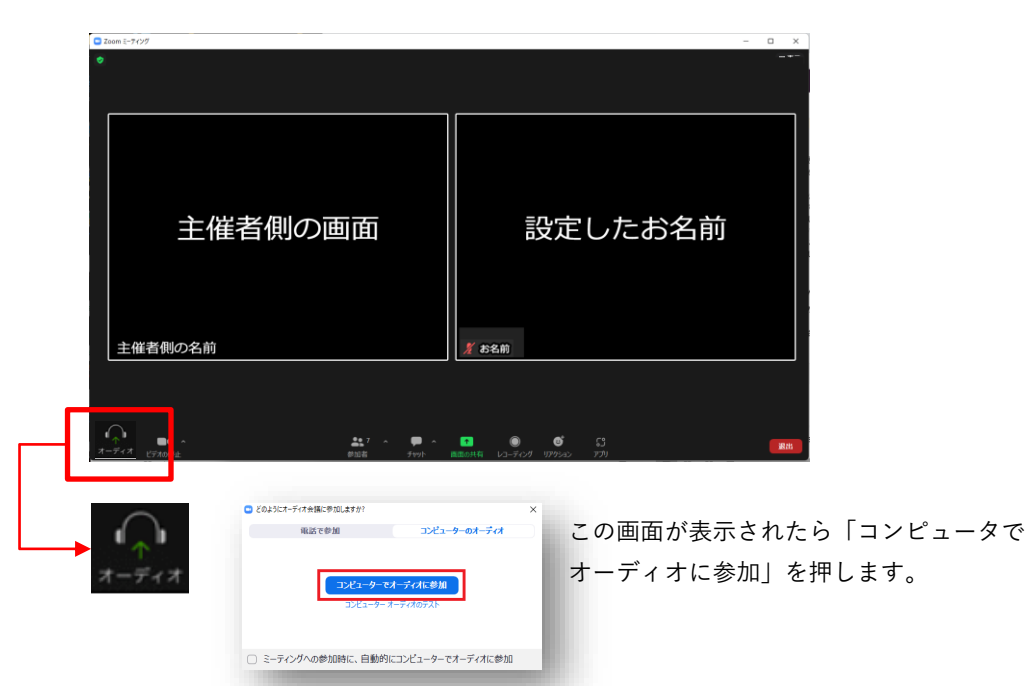